## Čakanje na delo - poslovni razlogi

Zadnja sprememba 17/12/2024 3:15 pm CET

Navodilo velja za pripravo obračuna čakanje na delo.

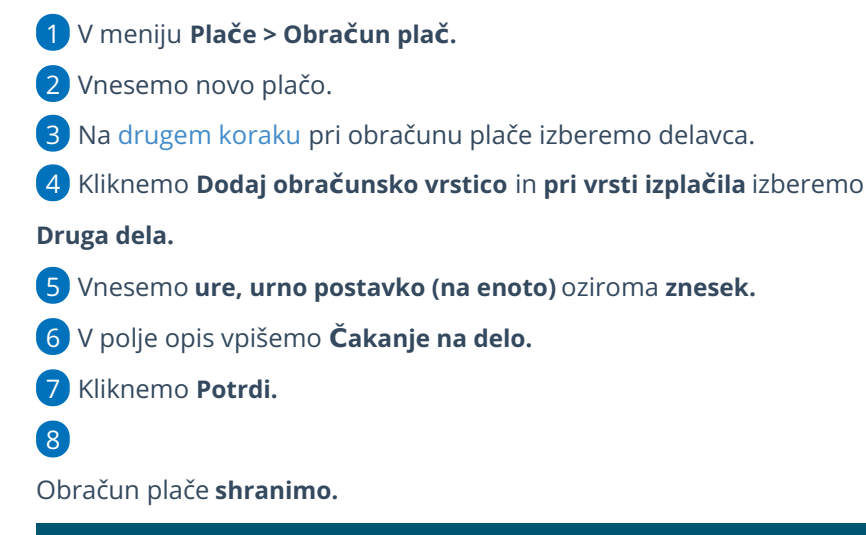

Dodajanje obračunske vrstice Vrsta izplačila: Druga dela Število enot: 0 ur Na enoto: 0,00 Odstotek: 100 Znesek: 0,00 Opis: čakanje na delo 🖺 Potrdi × Opusti

## Kaj program pripravi?

- Plačilno listo s prikazanim podatkom glede vrste izplačila "čakanje na delo".
- Plačilne naloge.
- REK obrazec za oddajo na eDavke.
- Temeljnico.